# vitalware®

# **Hospital Price Index**

**Reference Guide** 

May 19, 2022

Hospital Price Index (HPI) is a tool that can assist with hospital price transparency compliance by analyzing your CDM, creating service packages and determining your shoppable items, and posting the required information to the **Chargemaster**, **All Service Items**, and **Shoppable Services** tabs of your hospital's HPI website.

### **Adding Items**

To add items, in VitalCDM you will have access to an Admin file that populates the **All Service Items** and **Shoppable Items** tabs, and a CDM file that populates the **Chargemaster** tab for your HPI site.

To add items for the **All Service Items** or **Shoppable Items** tabs, do the following:

- 1. Open your Administrator CDM file.
- 2. Click the **View Item Editing Tab** button in the upper right corner.

| ie | 4.       |
|----|----------|
| 56 | <u>^</u> |
| 56 |          |
| 56 |          |

Note: If there is an existing item similar to the one you are creating, you can right-click the existing item and select Add item
Manually (Edit Panel). This will copy the existing item's information into a new item, which you can then edit and save.

3. If an item is selected in the table, its information appears in the editing tab. Click **New Item** to enter information in the blank item. If no item is selected, a blank new item displays in the editing tab.

| Detail Edit Column Manager |                  |
|----------------------------|------------------|
| New Item Show              | Data Difference? |
| CDM Name:                  | -                |
| Admin Panel Saint Mary     |                  |
| Item ID 😡 :                |                  |
|                            |                  |
| Payer 🛞 :                  |                  |
|                            |                  |
| Description 🛞 :            |                  |
| Associated Codes 🔞 :       |                  |
| All_Services 🔞 :           |                  |
|                            | *                |
| Shoppable 😡 :              |                  |
|                            | ×                |

 Enter information in the fields as necessary. For the All\_Services and Shoppable fields, select 1 to include the item or 0 if the item should not be included.

|                              | ^ |
|------------------------------|---|
| Memorial Hospital 🗵          |   |
| Show                         |   |
| Item Number (6/20) 🛞         | * |
| 100222                       |   |
| VW Billing Description 😡 :   |   |
| REPLACEMENT OF HIP JOINT     |   |
| Inpatient/Outpatient/Pro 🕹 : |   |
| Inpatient 👻                  |   |
| Billing Codes (0/100) 🚱      |   |
|                              | 1 |
| DRG Codes (0/100) 🛞          |   |
|                              |   |
| All Services 🔞 :             |   |
|                              |   |
| Shoppable 😡 :                |   |
| 1                            |   |
| Not Performed 🔞 :            |   |
| •                            |   |
| Total R U 😡 :                |   |
|                              |   |
| Avq Medicare Pmt 🔞 :         | * |
| Save Cancel                  |   |
| Finished                     |   |

- 5. Set an item as **Not Performed** in order to override the item's price when it is published to the HPI site. If you set the **Not Performed** field to **1** and the item is included in your **Shoppable Items** tab, then **N/A** will display as the price for that item.
- 6. Click **Save**.

# **Editing Items**

In VitalCDM, you will have access to an Admin file that populates the **All Service Items** and **Shoppable Items** tabs, and a CDM file that populates the **Chargemaster** tab for your HPI site. To update items for the **All Service Items** or **Shoppable Items** tabs, do the following:

- 1. Open your Administrator CDM file.
- Right-click the items you want to edit and select Change (x) Items > Manually (Edit Panel).

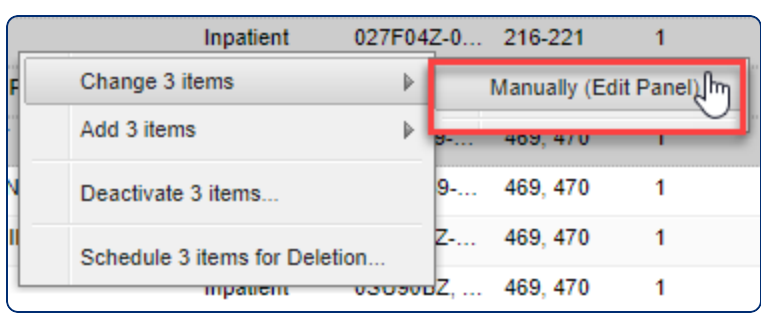

3. Edit the fields as necessary. For the **All Service Items** and **Shoppable** fields, select **1** to include the item or **0** if the item should not be included.

**Note**: The **Shoppable Items** tab can display primary items and the ancillary items associated with each. Reach out to your Client Success representative for more information about implementing this feature.

- 4. Set an item as **Not Performed** in order to override the item's price when it is published to the HPI site. If you set the **Not Performed** field to **1** and the item is included in your **Shoppable Items** tab, then **N/A** will display as the price for that item.
- 5. Click Save.

### **Publishing Items to the HPI Site**

**Note**: After you click one of the **Publish** buttons, your data will start publishing at the top of the next hour. The process runs every hour, seven days a week, between 4:00 am and 8:00 pm Pacific time, and it takes approximately 15 minutes.

To push items to the **All Service Items** or **Shoppable Items** tabs, do the following:

- 1. Open your Administrator CDM file.
- 2. Click HPI Publish.

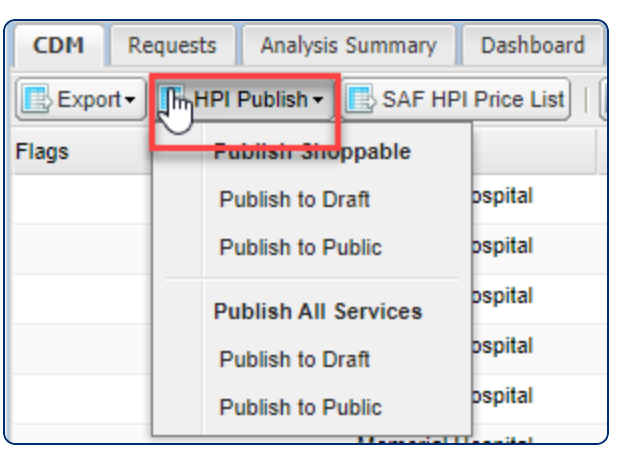

- 3. Click one of the following:
  - Under Publish Shoppable:
    - Publish to Draft. Publishes your Shoppable tab items to the draft website so that you can preview it. You will need to log in to this site with your Vitalware credentials; this site is not viewable by the public. The draft URL is similar to your public URL, except "hpi2" is replaced by "hpidraft."
    - **Publish to Public**. Publishes your **Shoppable** tab items to the public website, where anyone with the URL can view them.

- Under Publish All Services:
  - Publish to Draft. Publishes your Service tab items to the draft website so that you can preview it. You will need to log in to this site with your Vitalware credentials; this site is not viewable by the public.
  - **Publish to Public**. Publishes your **Service** tab items to the public website, where anyone with the URL can view them.

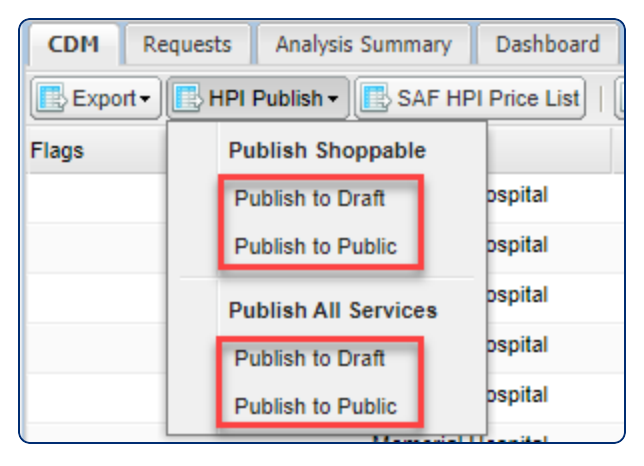

You will receive a message that your request has been received. Click OK.

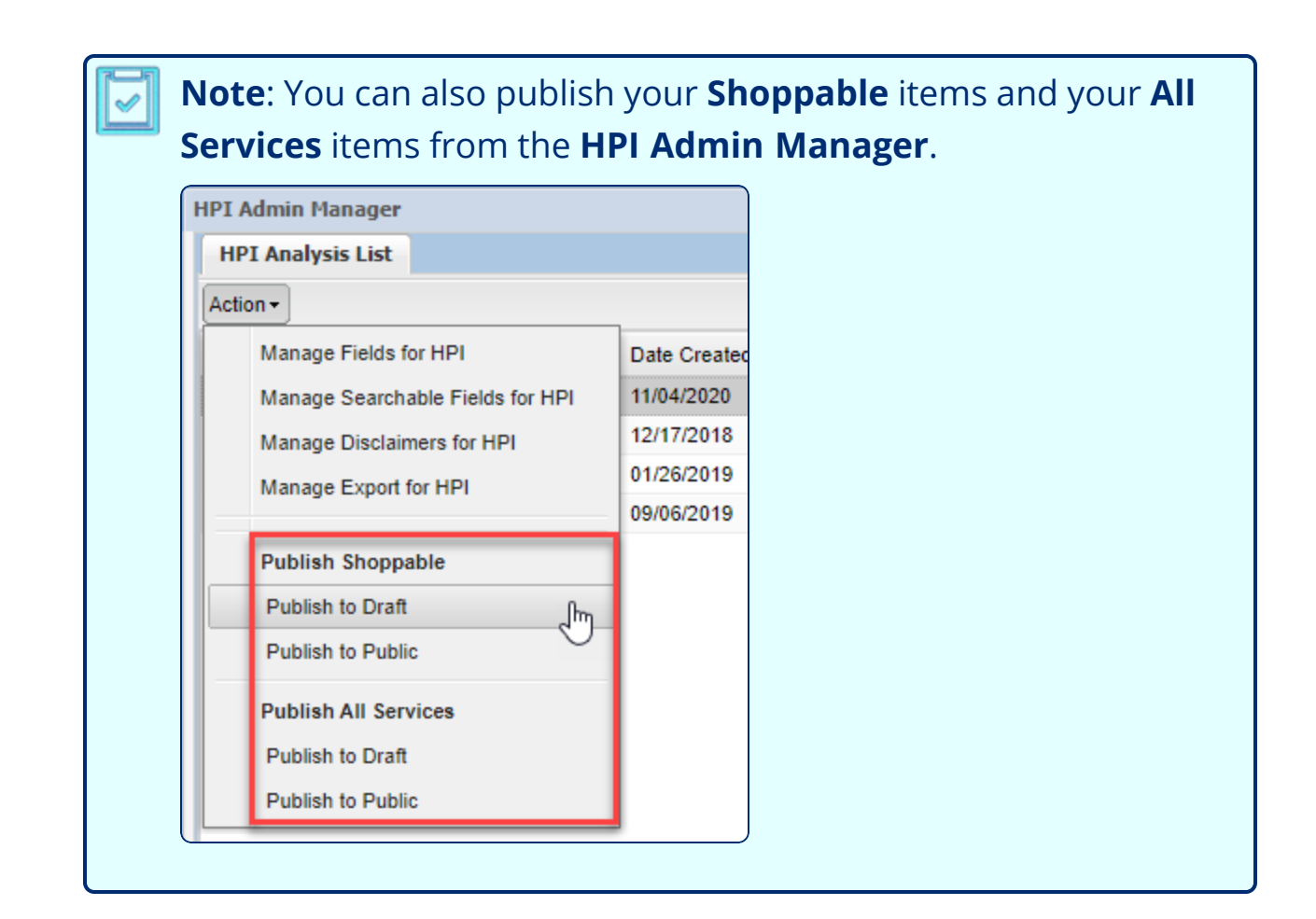

# Viewing Items On the Standard Analytical Files (SAF) Price List

To view items that are included on Medicare's SAF price list, do the following:

- 1. Open your Administrator CDM file.
- 2. Click SAF HPI Price List.

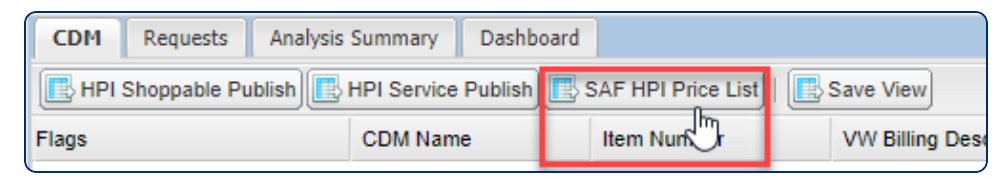

# **Changing the HPI Site Disclaimers**

To change the text that appears in the disclaimers on your HPI site, do the following:

- 1. Open your Administrator CDM file.
- 2. Select Tools > HPI Manager.

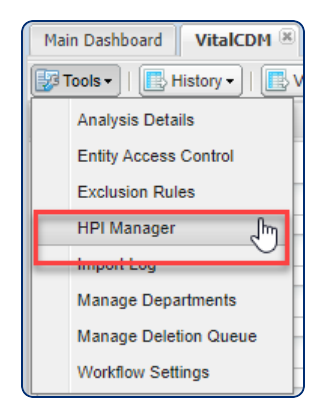

3. Select your Entity and your HPI admin file.

| HPI Admin Manager        |                 |              |             |           |                 |                       |
|--------------------------|-----------------|--------------|-------------|-----------|-----------------|-----------------------|
| HPI Panel List           |                 |              |             |           |                 |                       |
| Action -                 |                 |              |             | vitalware |                 | ~                     |
| Analysis                 | Created By      | Date Created | Inactivated | l.        | HPI Admin Panel | Date Last Ar          |
| 1 HPI Admin Analysis     | vitalware\dawnr | 11/04/2020   |             |           | A1 HPI Admin    | 11/05/2020            |
| 2 HPI Patient Friendly   | vitalware\dawnr | 12/17/2018   |             |           | NDC HPI Admin   | 09/14/2020            |
| 3 patient friendly analy | vitalware\dawnr | 09/06/2019   |             |           | HPI Admin       | 06/23/2020            |
|                          |                 |              |             |           |                 |                       |
|                          |                 |              |             |           |                 |                       |
|                          |                 |              |             |           |                 |                       |
|                          |                 |              |             |           |                 |                       |
|                          |                 |              |             |           |                 |                       |
|                          |                 |              |             |           |                 |                       |
|                          |                 |              |             |           |                 |                       |
|                          |                 |              |             |           |                 |                       |
|                          |                 |              |             |           |                 |                       |
|                          |                 |              |             |           |                 |                       |
|                          |                 |              |             |           |                 |                       |
|                          |                 |              |             |           |                 |                       |
|                          |                 |              |             |           |                 |                       |
|                          |                 |              |             |           |                 |                       |
|                          |                 |              |             |           |                 |                       |
|                          |                 |              |             |           |                 |                       |
| Page 1 of '              |                 |              |             |           |                 | Displaying 1 - 3 of 3 |
|                          |                 |              |             |           |                 | Close                 |

4. Select Actions > Manage Disclaimers for HPI.

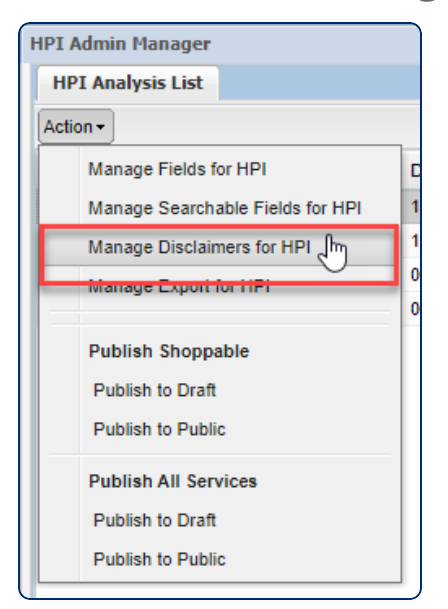

 Enter your separate disclaimers for the three tabs: HPI Chargemaster Disclaimer, Shoppable Items Disclaimer, and All Service Items Disclaimer. You can format text, apply list styles, and add links using the toolbar.

| 6 | HPI Admin Mana                    | ger                                       |                                                                 |                                  |                              |   |
|---|-----------------------------------|-------------------------------------------|-----------------------------------------------------------------|----------------------------------|------------------------------|---|
|   | HPI Panel List                    | Manage Disclai                            | mer: Memorial Hospital 🗵                                        |                                  |                              |   |
|   | HPI Chargema                      | aster Disclaimer                          | Shoppable Items Disclaimer                                      | All Services Items Disclaimer    |                              |   |
|   | HPI Chargemas                     | ter Disclaimer:                           |                                                                 |                                  |                              |   |
|   | Tahoma                            | ▼ BI                                      | <u>U</u>   A A   <u>A</u> • <u>*</u> •   I                      |                                  | 2                            |   |
|   | The informatio<br>patient insuran | n in this site does<br>ce plan, deductibl | not necessarily reflect the cha<br>e, etc could impact charges. | rges that will be on patient bil | Is as other factors, such as |   |
|   |                                   |                                           |                                                                 |                                  | Save                         |   |
| ľ |                                   |                                           |                                                                 |                                  | Close                        | e |

6. Click Save.

# **Managing Export Options**

You can allow visitors to your HPI site to download the search results on your **All Service Items** tab. To set this up, do the following:

1. Go to **Tools > HPI Admin Manager**, select your HPI admin file, and select **Action > Manage Export for HPI**.

| dmin Manager                                                                                           |                                                                                                    |  |
|----------------------------------------------------------------------------------------------------|----------------------------------------------------------------------------------------------------|--|
| I Analysis List                                                                                        |                                                                                                    |  |
| on 🗸                                                                                                   | _                                                                                                    |  |
| Manage Fields for HPI                                                                                  | D                                                                                                    |  |
| Manage Searchable Fields for HPI                                                                       | 11                                                                                                    |  |
| Manage Disclaimers for HPI                                                                             | 12                                                                                                    |  |
| Manage Export for HPI and                                                                              |                                                                                                    |  |
| Publish Shoppable<br>Publish to Draft<br>Publish to Public<br>Publish All Services<br>Publish to Draft |                                                                                                    |  |
|                                                                                                    | I Analysis List<br>I Analysis List<br>on -<br>Manage Fields for HPI<br>Manage Searchable Fields for HPI<br>Manage Disclaimers for HPI<br>Manage Export for HPI<br>Manage Export for HPI<br>Publish Shoppable<br>Publish to Draft<br>Publish to Public<br>Publish to Public |  |

- 2. You have two options for export:
  - **Enable Exportable File**. Allows site visitors to export the results after searching the **All Service Items** tab.
  - Enable Export All Items. Allows site visitors to export all items included in your All Service Items tab, even if they haven't searched. This export will include both primary and ancillary items.

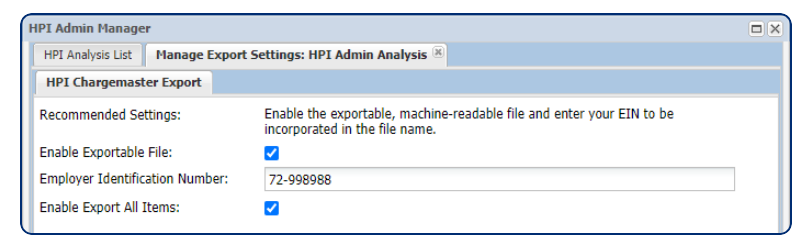

- Note: The Enable Export All Items option allows site visitors to export all items on your All Service Items tab. The Enable Exportable File option allows site visitors to export only their search results on the All Service Items tab. Previously, to export all items a site visitor had to enter two asterisks (\*\*) as a search term to display all items, and then click the blue cloud icon to export results. This new option gives site visitors a more straightforward Export All Items button to export all items without searching.
- 3. When both export options are enabled, an **Export All Items** button displays on the **All Service Items** tab. After a site visitor performs a search, the **Export Results** blue cloud button displays at the bottom of the results table for exporting results. Clicking either button downloads a .json file with the results.

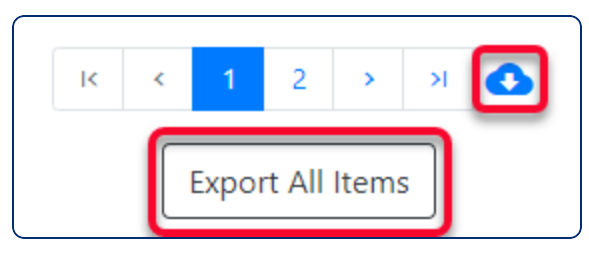

4. If you are viewing the non-public draft URL, you also have an option to export a CSV of your draft data.

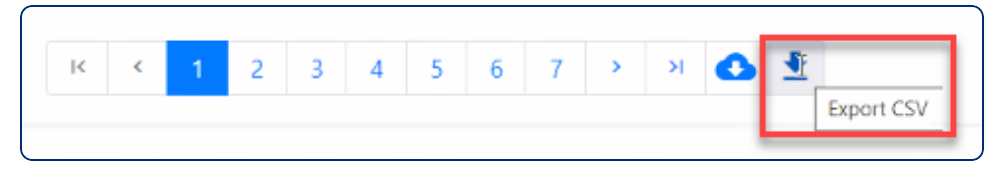

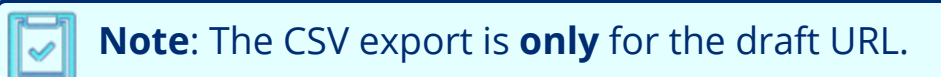

### **Managing HPI Fields**

You can control which fields are available on your HPI site. To manage fields,

do the following:

- 1. Click **Tools > HPI Manager**.
- Select the HPI admin file and then select Action > Manage Fields for HPI.

| HPI Admin Manager                |   |
|----------------------------------|---|
| HPI Analysis List                |   |
| Action -                         |   |
| Manage Fields for HPI            | ۵ |
| Manage Searchable Fields for HPI | 1 |
| Manage Disclaimers for HPI       | 1 |
| Manage Export for HPI            | 0 |
| Publish Shoppable                |   |
| Publish to Draft                 |   |
| Publish to Public                |   |
| Publish All Services             |   |
| Publish to Draft                 |   |
| Publish to Public                |   |

 The Manage Fields tab displays. To add fields, select Action > Add Fields.

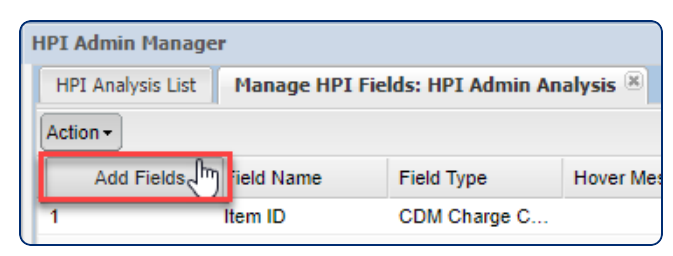

4. On the **Add Fields** window, select the fields you want to add, and then click **Add Selected**.

| HPI Analysis List | Manage H     | PI Fields: HPI Adm | in Analysis 🗵 |                  |       |
|-------------------|--------------|--------------------|---------------|------------------|-------|
| ction -           |              |                    |               |                  |       |
| Sequence 🔺        | Field Name   | Field Type         | Hover Message |                  | -     |
|                   | Item ID      | CDM Charge         | C             |                  |       |
|                   | Description  | Add Fields         |               | HP1 Hover Messac | 10:   |
|                   | Billing Code | Eisld Name         | Field Ton     |                  |       |
|                   | Gross Charg  | Field Name         | Field Type    | ,                | -     |
|                   | Cash Discou  | groupId            | Text          | Î                |       |
| •                 | Avg Allowed  | id                 | Text          |                  |       |
|                   | De-ID Min    | Max Allowed        | Price (dec    | imal)            |       |
| 9                 | De-ID Max    | Max Charge         | Currency      | (decimal)        |       |
| 10                | Payer        | Min Allowed        | Price (dec    | imal)            |       |
|                   |              | Min Charge         | Currency      | (decimal)        |       |
|                   |              | Not_Performed      | Text          |                  |       |
|                   |              | payerName          | Text          |                  |       |
|                   |              | pctComboWGroup     | Price (dec    | imal)            |       |
|                   |              | Shoppable          | Text          |                  |       |
|                   |              | Single or Package  | Text          |                  |       |
|                   |              | volume             | Text          | -                |       |
|                   |              |                    | Addise        | Close            |       |
|                   |              | Refresh Gr         | id Save       | Cancel           |       |
|                   |              |                    |               |                  | Class |

5. To remove a field, right-click the field and select **Remove Field...**. Then click **OK** on the confirmation message.

| HPI Admin Manage  | er             |                    |         |
|-------------------|----------------|--------------------|---------|
| HPI Analysis List | Manage HPI Fie | lds: HPI Admin Ana | lysis 🗵 |
| Action -          |                |                    |         |
| Sequence 🔺        | Field Name     | Field Type         |         |
| 1                 | Item ID        | CDM Charge C       | НРТ Н   |
| 2                 |                | escriptio          |         |
| 4                 | Remove Fie     | ia                 |         |
| 5                 | Gross Charge   | Currency (deci     |         |

 To change the text that will display when visitors to your HPI site hover over each field, select the field and then enter text in the HPI Hover Message field.

| IPI Admin Manag   | er            |                                         |      |                    |    |
|-------------------|---------------|-----------------------------------------|------|--------------------|----|
| HPI Analysis List | Manage HPI Fi | Manage HPI Fields: HPI Admin Analysis 🛞 |      |                    |    |
| Action -          |               |                                         |      |                    |    |
| Sequence 🔺        | Field Name    | Field Type                              | Hc   |                    | E  |
| 1                 | Item ID       | CDM Charge C                            |      | HDI Hover Messager | -  |
| 2                 | Description   | CDM Descriptio                          |      | HPI Hover Message: | _  |
| 4                 | Billing Codes | Text                                    |      |                    | _  |
| 5                 | Gross Charge  | Currency (deci                          |      |                    | -  |
| 6                 | Cash Discount | Price (decimal)                         |      |                    |    |
| 7                 | Avg Allowed   | Price (decimal)                         |      |                    |    |
| 8                 | De-ID Min     | Price (decimal)                         |      |                    |    |
| 9                 | De-ID Max     | Price (decimal)                         |      |                    |    |
| 10                | Payer         | Text                                    |      |                    |    |
|                   |               |                                         |      |                    |    |
|                   |               |                                         |      |                    |    |
| 4                 |               |                                         |      |                    |    |
|                   | Re            | fresh Grid                              | Save | Cancel             |    |
|                   |               |                                         |      | Clos               | se |

7. Click **Save** to save your changes.

#### Managing the URL Update Date

You can adjust the **Last Updated** date that displays on each tab of your HPI site.

- 1. Click **Tools > HPI Manager**.
- Select the HPI admin file and then select Action > Manage URL Update Date for HPI.

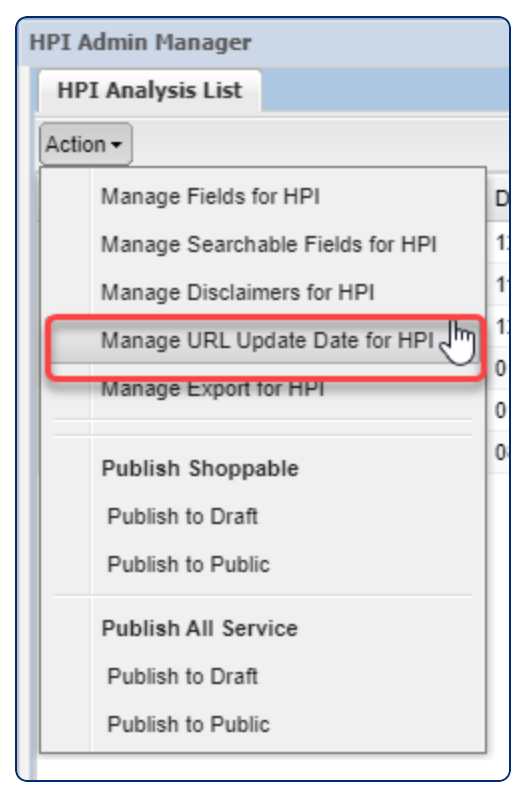

3. On the **Manage Update Dates** tab, set the date you want to display on each of your HPI site tabs.

| HPI Admin Manager                                   |     |
|-----------------------------------------------------|-----|
| HPI Analysis List Manage Update Dates: AdminPanel 🗵 |     |
| HPI Chargemaster Update Date                        |     |
| Chargemaster Tab Update Date:                       |     |
| All Services Tab Update Date:                       |     |
| Shoppable Tab Update Date:                          | •   |
|                                                     | _   |
|                                                     |     |
|                                                     |     |
|                                                     |     |
|                                                     |     |
|                                                     |     |
| Sa                                                  | ive |
| CI                                                  | ose |

4. Click Save.

#### **Managing HPI Filters**

You can add searchable fields to your HPI site to include information that is not viewable by people visiting your HPI site.

Example: Someone visiting your site is looking for **cisplatin**, a common chemotherapy drug. Your HPI site has **chemotherapy drug** as a generic term, but not **cisplatin** specifically. You can add a secondary description field to your HPI searchable field for specific examples, and on your **chemotherapy drug** item add **cisplatin** (as well as others as necessary) in this field. The secondary description field, containing **Cisplatin**, will not appear on your HPI site unless you have included it in your managed fields to display, but a search for **cisplatin** will return your **chemotherapy drug** item.

- 1. Click **Tools > HPI Manager**.
- Select the HPI admin file and then click Action > Manage Searchable Fields for HPI.

| HPI Admin Manager                |
|----------------------------------|
| HPI Analysis List                |
| Action -                         |
| Manage Fields for HPI            |
| Manage Searchable Fields for HPI |
| Wanage Discialmers for HPI       |
| Manage Export for HPI            |
| Publish Shoppable                |
| Publish to Draft                 |
| Publish to Public                |
| Publish All Services             |
| Publish to Draft                 |
| Publish to Public                |

3. The **Managing Filters** tab displays. To add filters, select **Action > Add Searchable Fields**.

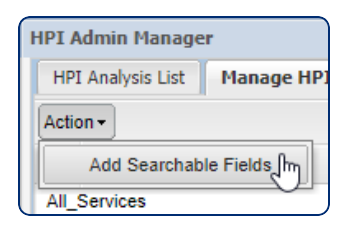

4. On the **Add Fields** window, select the fields you want to add, and then click **Add Selected**.

| Add Fields           |              | ×     |
|----------------------|--------------|-------|
| Field Name           | Field Type   |       |
| claimFilingIndicator | Text         |       |
|                      |              |       |
|                      |              |       |
|                      |              |       |
|                      |              |       |
|                      |              |       |
|                      |              |       |
|                      |              |       |
|                      |              |       |
|                      |              |       |
|                      |              |       |
|                      |              |       |
|                      | Add Selected | Close |

5. To remove a field, right-click the field and select **Remove Filter Field...**. Then click **OK** on the confirmation message.

| HPI Admin Manager   |                                                |  |
|---------------------|------------------------------------------------|--|
| HPI Analysis List   | Manage HPI Search Fields: HPI Admin Analysis 🛞 |  |
| Action -            |                                                |  |
| Field Name          |                                                |  |
| All_Services        |                                                |  |
| Avg Allowed         |                                                |  |
| Billing Codes       | Remove Search Field                            |  |
| Cash Discount Price | e                                              |  |

6. Click **Save Filters** to save your changes.